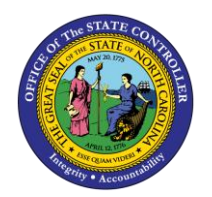

## **EMPLOYEE OVERVIEW SCREEN**

JOB AID PER-10 | TRANSACTION ZEMP

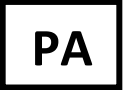

The purpose of this job aid is to provide an overview of the ZEMP transaction which is a snapshot of an employee's information.

The transaction is initiated by entering data to define who and what timeframe an HR user needs to view a particular employee's information.

- 1. Type **ZEMP** in the Command field on the Easy Access screen and press the **Enter** key or click the green check ball.
- 2. Enter an Employee ID. You can enter the PERNR or click the matchcode to perform a search for the employee.
- 3. The current date defaults into the Selection Date field. You have the option to enter any date that the employee has data in the system. If you enter a date that is not valid, you receive the message 'No Information for the date Entered.' If you are not authorized, you will receive a message indicating that you do not have authorization.
- 4. Click the Execute button 🙆 to perform the transaction.

The Employee Overview screen will display as of the selection date you entered on the first screen. The Run Date is the current date. The other fields are pulled from existing infotypes. (See next page for sample.)

| EE HR Overview   |            |
|------------------|------------|
|                  |            |
|                  |            |
| Selection Screen |            |
| Employee ID      | 1423330 3  |
| Selection Date   | 09/15/2009 |
|                  |            |
|                  |            |

## **NOTE**: The data on the example below is not real data.

| EE HR Overview     | ,                                      |                                          |                   |                  |        |
|--------------------|----------------------------------------|------------------------------------------|-------------------|------------------|--------|
|                    |                                        |                                          |                   |                  |        |
|                    |                                        |                                          |                   |                  |        |
|                    | As Of: 01/28/2021                      | Run Date:                                | 01/28/2021        |                  |        |
| Employee Data      |                                        | Position Data                            |                   |                  |        |
| PERNR:             | 80001035                               | Position:                                | 60083605 - Museum | Curator          |        |
| EE Name:           | Marvin Tillman                         | Job:                                     | 32000712 - Museum | Curator I        |        |
| Employment St:     | Active                                 | Supervisor:                              | 80001036 - Jean L | each             |        |
| Personnel Area:    | Natural and Cultural Resources         | Org Unit:                                | 20010226 - CR CDS | A&H HIS SITES OR | St Cap |
| EE Group:          | SPA Employees                          | EE Group:                                | SPA Employees     |                  |        |
| EE Subgroup:       | FT N-FLSAOT Perm                       | EE Subgroup:                             | FT N-FLSAOT Perm  |                  |        |
| Personnel Subarea: | 7day Norm                              | Personnel Subarea:                       | 7day Norm         |                  |        |
| Ann Sal/Hr Rate:   | \$31,705.00                            | Budgeted Salary:                         | \$33,667.00       |                  |        |
| EE Exempt Status:  | No                                     | Statutory Exemptio                       | n Type: No        |                  |        |
| PS Group:          | GN09 Level: 00                         |                                          |                   |                  |        |
| Cap.util.lvl:      | 100.00 WkHrs/Pd: 173.33 Monthly        | Organizational Data                      |                   |                  |        |
| DOB:               | 07/31/1965 Gender: M                   | Agency:                                  | -                 |                  |        |
| Ethnic Origin:     | American Indian or Alaskan Native (N-H | H/L)Division:                            | -                 |                  |        |
| Military Status:   | N/A                                    | Section:                                 | -                 |                  |        |
| Veteran Status:    |                                        |                                          |                   |                  |        |
| Disability:        | Disability Dscr Not found              |                                          |                   |                  |        |
| State EOD:         | 01/01/2008 Agency EOD:01/01/2008       | Time Data                                |                   |                  |        |
| Length of Service: | 000 Mths                               | Time Management St                       | : 1 - Positive Ti | me Recording     |        |
| Est Long Due Date: | 12/2030                                | Working Week: 07 - Wk - Sun (mdnt) - Sat |                   |                  |        |
|                    |                                        | Work Schedule Rule                       | : D01N08GN - MTWH | F-8,SaS-0        |        |
| Latest EE Action & | Salary Changes:                        | Weekly Working Hou                       | rs: 40.00         |                  |        |
| Most Recent Actn:  | Reallocation (NC)                      | OT Comp: Y                               | 365               | NS Premium:      | N      |
| Reason:            | Class/Pay Plan Change                  | Callback: N                              |                   | WE Premium:      | N      |
| Action Date:       | 06/01/2018                             | Gap Hrs Comp: N                          |                   | ES Premium:      | Ν      |
| Amt Last Sal Chg:  | \$0.00                                 | Holiday Payout: Y                        | 365               | Holiday Premium: | Y 50%  |
| Salary Chg Date:   | 06/01/2018                             | On-Call: N                               |                   | Telework:        | N      |
|                    |                                        | Extended Duty: N                         |                   |                  |        |
|                    |                                        |                                          |                   |                  |        |
| Disclaimer: Not fo | r Public Information                   |                                          |                   |                  |        |